#### REPUBLIK INDONESIA KEMENTERIAN HUKUM DAN HAK ASASI MANUSIA

## SURAT PENCATATAN CIPTAAN

Dalam rangka pelindungan ciptaan di bidang ilmu pengetahuan, seni dan sastra berdasarkan Undang-Undang Nomor 28 Tahun 2014 tentang Hak Cipta, dengan ini menerangkan:

: EC00202474609, 30 Juli 2024 Nomor dan tanggal permohonan Pencipta Abdul Manan, Risalatun Muawanah dkk Nama Alamat Bulakwaru Rt 005/Rw 001 Kel. Bulakwaru, Tarub, Tegal, Jawa Tengah, 52184 Kewarganegaraan Indonesia **Pemegang Hak Cipta** Universitas Bina Sarana Informatika Nama Jl. Kramat Raya No.98, RW.9, Kwitang, Kec. Senen, Senen, Jakarta Pusat, Alamat Dki Jakarta 10450 Kewarganegaraan Indonesia **Program Komputer** Jenis Ciptaan Judul Ciptaan SIPDes - Sistem Informasi Penduduk Desa Tanggal dan tempat diumumkan untuk pertama kali : 30 Juli 2024, di Tegal di wilayah Indonesia atau di luar wilayah Indonesia Jangka waktu pelindungan Berlaku selama 50 (lima puluh) tahun sejak Ciptaan tersebut pertama kali • dilakukan Pengumuman. 000649956 Nomor pencatatan adalah benar berdasarkan keterangan yang diberikan oleh Pemohon. Surat Pencatatan Hak Cipta atau produk Hak terkait ini sesuai dengan Pasal 72 Undang-Undang Nomor 28 Tahun 2014 tentang Hak Cipta.

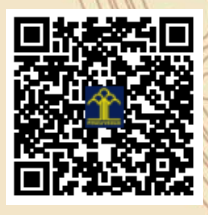

a.n. MENTERI HUKUM DAN HAK ASASI MANUSIA DIREKTUR JENDERAL KEKAYAAN INTELEKTUAL u.b

Direktur Hak Cipta dan Desain Industri

IGNATIUS M.T. SILALAHI NIP. 196812301996031001

17

Disclaimer:

Dalam hal pemohon memberikan keterangan tidak sesuai dengan surat pernyataan, Menteri berwenang untuk mencabut surat pencatatan permohonan.

#### LAMPIRAN PENCIPTA

| No | Nama               | Alamat                                                         |
|----|--------------------|----------------------------------------------------------------|
| 1  | Abdul Manan        | Bulakwaru Rt 005/Rw 001 Kel. Bulakwaru,<br>Tarub, Tegal        |
| 2  | Risalatun Muawanah | Tanjungharja Rt 008/Rw 003 Kel. Tanjungharja,<br>Kramat, Tegal |
| 3  | Rousyati           | Turasan Rt 016/ Rw 006 Kel. Manjungan,<br>Ngawen, Klaten       |
| 4  | Mawadatul Maulidah | Tegalwangi Rt 023/ Rw 004 Kel. Tegalwangi,<br>Talang, Tegal    |

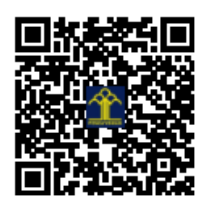

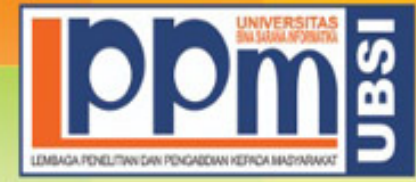

# LEMBAGA PENELITIAN DAN PENGABDIAN KEPADA MASYARAKAT UNIVERSITAS BINA SARANA INFORMATIKA

Alamat : Jl. Kramat Raya No. 98, Senen. Jakarta Pusat 10450 Telp. (021) 23231170 Fax (021) 21236158 Ext. 704, 705 e-mail: lppm@bsi.ac.id

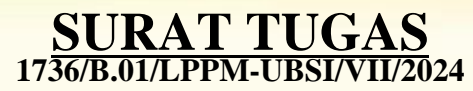

Tentang

Pelindungan Ciptaan di Bidang Ilmu Pengetahuan, Seni dan Sastra Berdasarkan Undang-Undang Nomor 28 Tahun 2014 tentang Hak Cipta Nomor dan Tanggal Permohonan : EC00202474609, 30 Juli 2024 Nomor Pencatatan : 000649956

## PADA SURAT PENCATATAN CIPTAAN KEMENTERIAN HUKUM DAN HAK ASASI MANUSIA REPUBLIK INDONESIA

**Program Komputer** 

Judul Ciptaan :

SIPDes - Sistem Informasi Penduduk Desa

|         |   | MEMUTUSKAN                                                                                                    |
|---------|---|----------------------------------------------------------------------------------------------------|
| Pertama | : | Kepada saudara                                                                                                    |
|         |   | Rousyati M.Kom                                                                                                    |
|         |   | Sebagai Pencipta yang mempublikasikan karyanya.                                                                                                    |
| Kedua   | : | Mempunyai tugas sbb:<br>Melaksanakan Tugas yang diberikan dengan penuh rasa tanggung jawab.                                                         |
| Ketiga  | : | Keputusan ini berlaku sejak tanggal ditetapkan, dengan ketentuan apabila dikemudian hari terdapat kekeliruan akan diubah dan diperbaiki sebagaimana |
|         |   | mestinya.                                                                                                    |

Jakarta,23 Juli 2024 LPPM Universitas Bina Sarana Informatika

Dr. Taufik Baidawi, M.kom

Tembusan

- Rektor Universitas Bina Sarana Informatika

- Arsip - Ybs

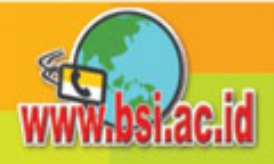

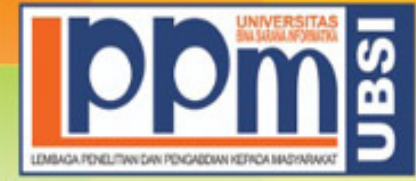

# LEMBAGA PENELITIAN DAN PENGABDIAN KEPADA MASYARAKAT UNIVERSITAS BINA SARANA INFORMATIKA

Alamat : Jl. Kramat Raya No. 98, Senen. Jakarta Pusat 10450 Telp. (021) 23231170 Fax (021) 21236158 Ext. 704, 705 e-mail: lppm@bsi.ac.id

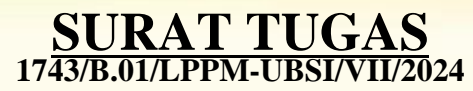

Tentang

Pelindungan Ciptaan di Bidang Ilmu Pengetahuan, Seni dan Sastra Berdasarkan Undang-Undang Nomor 28 Tahun 2014 tentang Hak Cipta Nomor dan Tanggal Permohonan : EC00202474609, 30 Juli 2024 Nomor Pencatatan : 000649956

## PADA SURAT PENCATATAN CIPTAAN KEMENTERIAN HUKUM DAN HAK ASASI MANUSIA REPUBLIK INDONESIA

**Program Komputer** 

Judul Ciptaan :

SIPDes - Sistem Informasi Penduduk Desa

|         |       | MEMUTUSKAN                                                                                                    |
|---------|-------|----------------------------------------------------------------------------------------------------|
| Pertama | :     | Kepada saudara                                                                                                    |
|         |       | Mawadatul Maulidah M.Kom                                                                                                    |
|         |       | Sebagai Pencipta yang mempublikasikan karyanya.                                                                                                    |
| Kedua   | :     | Mempunyai tugas sbb:<br>Melaksanakan Tugas yang diberikan dengan penuh rasa tanggung jawab.                                                                   |
| Ketiga  | EMRAG | Keputusan ini berlaku sejak tanggal ditetapkan, dengan ketentuan apabila dikemudian hari terdapat kekeliruan akan diubah dan diperbaiki sebagaimana mestinya. |

Jakarta,23 Juli 2024 LPPM Universitas Bina Sarana Informatika

Dr. Taufik Baidawi, M.kom

Tembusan

- Rektor Universitas Bina Sarana Informatika

- Arsip - Ybs

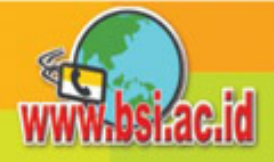

#### **BUKU MANUAL PENGGUNA**

## SIPDes (Sistem Informasi Penduduk Desa)

#### 1. Deskripsi Website

SIPDes merupakan sebuah Sistem Informasi Penduduk Desa yang diciptakan sebagai alat bantu yang dapat mengelola, menyimpan, mengumpulkan data penduduk Desa khususnya Desa Brekat yang berada di Kecamatan Kramat Kabupaten Tegal.

SIPDes mencatat informasi mengenai data penduduk desa lalu melakukan pengolahan data serta pelayanan data mengenai data-data penduduk yang ada pada desa Brekat. Melalui Sistem Informasi ini ditujukan agar perangkat Desa yang menangani perihal data Penduduk Desa dapat dengan mudah mengelola dan melakukan pelayanan perihal data kependudukan desa

Dengan teknologi yang canggih SIPDes diciptakan agar dapat memberikan keamanan data mengenai informasi penduduk Desa yang disimpan dalam bentuk *Database*. Kemampuan yang dimiliki SIPDes ini diharapkan dapat bekerja sebagaimana mestinya agar dapat mempermudah perangkat Desa dalam merencanakan kebijakan publik, perencanaan program pembangunan, dan menjadi salah satu faktor keberlangsungannya dalam membangun Desa yang lebih maju kedepannya.

## 2. Tampilan / View Aplikasi

#### a. Halaman Login

Pertama adalah pastikan pihak Administrator masuk dan mengisi dengan benar sebelum memasuki SIPDes, dengan cara memasukan *Username* serta *Password* kemudian *Sign In*.

| Administrator       Username       Password | Image: Constraint of the second second sec |          |
|---------------------------------------------|----------------------------------------------------------------------------------------------------|----------|
| Username 🔹<br>Password 🔺                    | Administrator                                                                                                    | ~        |
| Password                                    | Username                                                                                                    | <b>±</b> |
|                                             | Password                                                                                                    | <b></b>  |

Gambar 1. Tampilan Halaman Login

#### b. Halaman Dashboard / Admin

Dashboard akan muncul ketika Administrator telah masuk. Pada bagian ini memiliki fitur dan menu yang terhubung satu sama lain, di sini pula pusat dari semua informasi data yang sudah terinput di dalam SIPDes terlihat seperti halaman penduduk, kartu keluarga, kelahiran, pindah, pendatang, kematian, pelayanan surat, laporan serta setting. Halaman Dashboard juga mengakumulasi mengenai informasi pribadi disetiap data kependudukan seperti berdasarkan jenis kelamin, kependidikan, kelompok usia, pekerjaan, data kelahiran/kematian perbulan, data penduduk pindah/datang perbulan. Yang dimana hal ini bertujuan untuk membuat laporan bulanan oleh pengguna/Administrator.

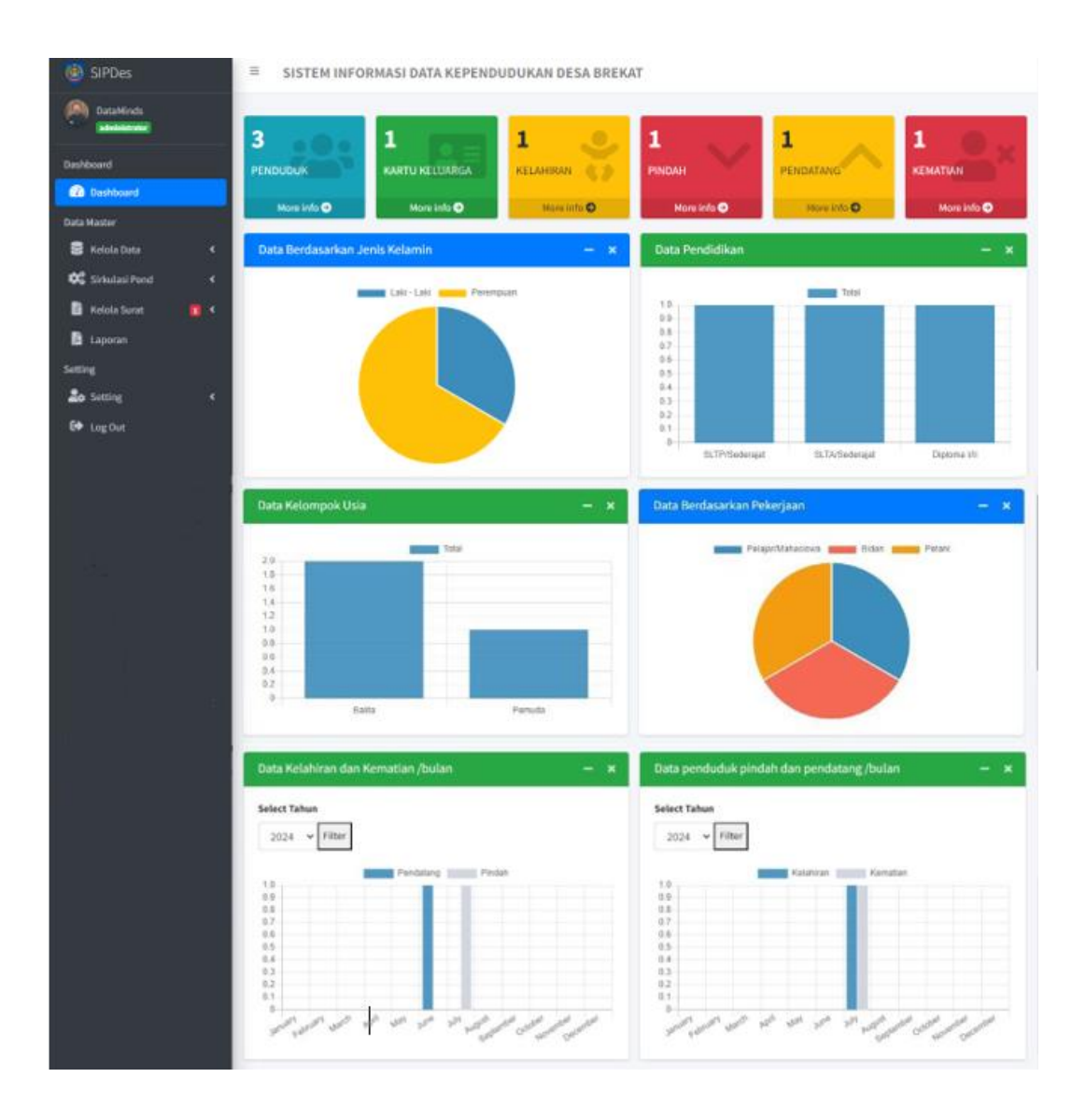

Gambar 2. Tampilan Halaman Dashboard

## c. Halaman Data Kartu Keluarga / Admin

Bagian halaman ini ialah bagian yang digunakan Administrator dalam menyatukan beberapa data kependudukan untuk dijadikan ke dalam satu data. Halaman ini pula terdapat fitur untuk menu pencarian data, tambah data karta keluarga, ubah data kartu keluarga, serta fitur hapus.

| 👲 SIPDes                      |          | ≡ sis     | TEM INFORMASI     | DATA KEPENDUD     | UKAN DESA BREKAT                                                                        |                       |               |                       |      |        |
|-------------------------------|----------|-----------|-------------------|-------------------|-----------------------------------------------------------------------------------------|-----------------------|---------------|-----------------------|------|--------|
| DataMinds<br>administrator    |          | and Data  | Kartu Keluarga    |                   |                                                                                         |                       |               |                       |      |        |
| Dashboard Dashboard Dashboard |          | 🗹 Tam     | bah Data          |                   |                                                                                         | Sea                   | irch:         |                       |      |        |
| E Kelola Data                 | <        | No ≁÷     | No KK 🗤           | Kepala_keluarga ᠰ | Alamat                                                                                  | $\uparrow \downarrow$ | Anggota<br>KK | $\uparrow \downarrow$ | Aksi | $\sim$ |
| 👽 Sirkulasi Pend              | ×<br>• 0 | 1         | 3312091204330077  | DataMinds         | Desa.Brekat, Rt/01, Rw/03, Kec.Tarub, Kab.Tegal, Provinsi Jawa Tengah, Ko<br>Pos: 12210 | de                    | *             |                       | 2    |        |
| Laporan Setting               |          | Showing 1 | to 1 of 1 entries |                   |                                                                                         |                       | Prev          | vious                 | 1    | Next   |
| Log Out                       | <        |           |                   |                   |                                                                                         |                       |               |                       |      |        |

Gambar 3. Tampilan Halaman Data Kartu Keluarga

## d. Halaman Data Penduduk / Admin

Halaman data penduduk berkaitan dengan data yang dimiliki oleh setiap masyarakat desa secara individu, dengan keterangan berstatus sebagai apa di dalam keluarga maupun data yang berhubungan dengan personal lainnya. Disini administartor menginput data dengan sesuai dan kemudian memasukan atau memilih data yang diinput dari kartu keluarga untuk kemudian dikelompokan sesuai gabungan per kartu keluarga.

| 🙆 SIPDes                                                      | -      | ≡ SISTEM INFORMASI DATA KEPENDUDUKAN DESA BREKAT |                   |                       |                    |                                                                          |                                 |              |  |  |  |  |  |
|---------------------------------------------------------------|--------|--------------------------------------------------|-------------------|-----------------------|--------------------|--------------------------------------------------------------------------|---------------------------------|--------------|--|--|--|--|--|
| DataMinds administrator                                       |        |                                                  |                   |                       |                    |                                                                          |                                 |              |  |  |  |  |  |
| Dashboard                                                     | _      | 🖪 Tam                                            | ibah Data         |                       |                    |                                                                          |                                 |              |  |  |  |  |  |
| Data Master                                                   |        |                                                  |                   |                       |                    |                                                                          | Search:                         |              |  |  |  |  |  |
| 🛢 Kelola Data                                                 | <      | No ≁⊧                                            | NIK 🕂             | Nama 🕂                | Jenis<br>Kelamin ↔ | Alamat 🔸                                                                 | Νο ΚΚ                           | ≁ Aksi ↔     |  |  |  |  |  |
| 🗱 Sirkulasi Pend 📑 Kelola Surat                               | <<br>• | 1                                                | 3328154106020008  | Risalatun<br>Muawanah | Perempuan          | Desa.Brekat Rt/01, Rw/03 Kec.Tarub<br>Kab/Kota.Tegal ProvinsiJawa Tengah | 3312091204330077 -<br>DataMinds |              |  |  |  |  |  |
| <ul> <li>Laporan</li> <li>Setting</li> <li>Setting</li> </ul> | ĸ      | 2                                                | 3328154106020009  | Abdul Manan           | Laki - Laki        | Desa.Brekat Rt/01, Rw/03 Kec.Tarub<br>Kab/Kota.Tegal ProvinsiJawa Tengah | 3312091204330077 -<br>DataMinds |              |  |  |  |  |  |
| 🗭 Log Out                                                     |        | 3                                                | 3328154106020017  | Abdul                 | Laki - Laki        | Desa.Brekat Rt/01, Rw/03 Kec.Tarub<br>Kab/Kota.Tegal ProvinsiJawa Tengah | 3312091204330077 -<br>DataMinds |              |  |  |  |  |  |
|                                                               |        | Showing 1                                        | to 3 of 3 entries |                       |                    |                                                                          | Pre                             | vious 1 Next |  |  |  |  |  |

Gambar 4. Tampilan Halaman Data Penduduk

#### e. Halaman Data Kelahiran / Admin

Halaman informasi kelahiran berkaitan dengan lahirnya seseorang dari sebuah keluarga yang sudah terdata di halaman data keluarga, sehingga Administrator perlu menginput data pada halaman ini jika terdapat kelahiran baru di desa. Terdapat fitur untuk menu pencarian data, tambah data kelahiran, ubah data kelahiran, serta hapus data.

| 🙆 SIPDes                   |        | ≡ sis     | TEM INFO          | RMASI DATA         | KEPENDUDU          | KAN DESA B      | REKAT   |           |       |        |                            |          |      |                   |
|----------------------------|--------|-----------|-------------------|--------------------|--------------------|-----------------|---------|-----------|-------|--------|----------------------------|----------|------|-------------------|
| DataMinds<br>administrator |        | 🚼 Data k  | Kelahiran         |                    |                    |                 |         |           |       |        |                            |          |      |                   |
| Dashboard Dashboard        |        | 🖍 Tam     | ibah Data         |                    |                    |                 |         |           |       |        | Search:                    |          |      |                   |
| Bata Master                | ۲<br>۲ | No ≁↓     | Nama 🖴            | Tempat<br>Lahir ↑↓ | Tanggal<br>Lahir ↔ | Jenis<br>Kel ↑↓ | Berat ↔ | Panjang ᠰ | lbu 💠 | Ayah ↔ | Keluarga                   | ₩        | Aksi | $\leftrightarrow$ |
| Kelola Surat               | •      | 1         | Muslimah          | Tegal              | 12 July 2024       | Perempuan       | 3 Kg    | 50 Cm     | lbu   | Ayah   | 3312091204330<br>DataMinds | 077 -    | 2    |                   |
| Laporan<br>Setting         |        | Showing 1 | . to 1 of 1 entri | es                 |                    |                 |         |           |       |        |                            | Previous | 1 N  | lext              |
| Log Out                    | <      |           |                   |                    |                    |                 |         |           |       |        |                            |          |      |                   |

Gambar 5. Tampilan Halaman Data Kelahiran

## f. Halaman Data Kematian / Admin

Tampilan data kematian merupakan berkurangnya data penduduk yang diakibatkan kematian/meninggal pada masyarakat yang sudah terdata pada SIPDes. Halaman data kematian bertugas untuk menghapus daftar nama yang meninggal dengan sebab kematiannya, nantinya ketika data di halaman ini dihapus akan secara otomatis data dalam kartu keluarga berkurang. Terdapat fitur untuk menu pencarian data, tambah data kematian, ubah data kematian, serta hapus data.

| 👲 SIPDes                   |     | ≡ sis          | TEM INFORMA       | I DATA KE | PENDUDUKA          | N DESA BR       | EKAT                                                                        |                       |            |        |
|----------------------------|-----|----------------|-------------------|-----------|--------------------|-----------------|-----------------------------------------------------------------------------|-----------------------|------------|--------|
| DataMinds<br>administrator |     | <b></b> × Data | Kematian          |           |                    |                 |                                                                             |                       |            |        |
| Dashboard                  |     | 🖪 Tam          | ibah Data         |           |                    |                 |                                                                             | Search                | 12         |        |
| 🗧 Kelola Data              | <   | No ≁∻          | NIK T             | Nama 秒    | Jenis<br>Kelamin ↔ | Tanggal 🐟       | Alamat 🐟                                                                    | Tempat<br>Meninggal ↔ | Penyebab 🖴 | Aksi 🐟 |
| Kelola Surat               | • • | 1              | 3328154106020017  | Abdul     | Laki - Laki        | 12 July<br>2024 | Desa.Brekat, Rt.01/ Rw.03,<br>Kec.Tarub, Kab.Tegal, Provinsi.Jawa<br>Tengah | Bekasi                | Kecelakaan |        |
| Setting                    |     | Showing 1      | to 1 of 1 entries |           |                    |                 |                                                                             |                       | Previous   | 1 Next |
| Log Out                    | ,   |                |                   |           |                    |                 |                                                                             |                       |            |        |

Gambar 6. Tampilan Halaman Data Kematian

## g. Halaman Data Pendatang / Admin

Halaman data Pendatang merupakan sebuah sirkulasi penduduk yang terjadi ketika masyarakat luar daerah mengajukan diri untuk menetap di desa Brekat. Ketika terjadi pengajuan ini maka Administrator menginput data penduduk, tanggal datang, alamat serta keterangan alasan permohonan kedatangan ke desa Brekat. Terdapat fitur untuk menu pencarian data, menambahkan, mengubah informasi data pendatang, serta mengahapus data.

| 🙆 SIPDes                                          |   | =  | SIS      | TEM INFORM          | ASI DATA KE | PENDUDUKAI         | N DESA BREKA        | т                                            |                       |              |        |   |
|---------------------------------------------------|---|----|----------|---------------------|-------------|--------------------|---------------------|----------------------------------------------|-----------------------|--------------|--------|---|
| DataMinds<br>administrator                        |   | ^  | Data     | Penduduk Penda      | itang       |                    |                     |                                              |                       |              |        |   |
| Dashboard                                         |   |    | 🕑 Tan    | nbah Data           |             |                    |                     |                                              |                       |              |        |   |
| Data Master                                       |   |    |          |                     |             |                    |                     |                                              | Sear                  | rch:         |        |   |
| 🛢 Kelola Data                                     |   |    | No ≁+    | NIK                 | ∾ Nama ↔    | Jenis<br>Kelamin ↔ | Tanggal<br>Datang ↔ | Alamat                                       | $\uparrow \downarrow$ | Keterangan 🛧 | Aksi 🛧 | ÷ |
| Sirkulasi Pend                                    |   |    | 1        | 332815410602011     | 1 Risa      | Perempuan          | 14 June 2024        | Desa.Tanjungharja, Rt/02, Rw/02, Kec.Kramat, |                       | Kost         | Ø      |   |
| <ul> <li>Kelola Surat</li> <li>Laporan</li> </ul> | 0 |    |          |                     |             |                    |                     | Kab.Tegal, Provinsi Jawa Tengah              |                       |              |        |   |
| Setting                                           |   | Sł | iowing I | 1 to 1 of 1 entries |             |                    |                     |                                              |                       | Previous     | 1 Next |   |
| Log Out                                           |   |    |          |                     |             |                    |                     |                                              |                       |              |        |   |
|                                                   |   |    |          |                     |             |                    |                     |                                              |                       |              |        |   |

Gambar 7. Tampilan Halaman Data Pendatang

#### h. Halaman Data Penduduk Pindah / Admin

Pada bagian tampilan ini adalah sebuah sirkulasi penduduk dimana terjadinya perpindahan masyarakat dari dalam desa yang kemudian mengajukan diri untuk keluar dari desa Brekat. Ketika terjadi pengajuan ini peran Administrator adalah menambah data diri pemohon, tanggal pindah, serta alasan pindah kemudian input data tersebut pada halaman ini. Terdapat fitur untuk menu pencarian data, menambahkan data pindah, mengubah data pindah, serta menghapus data.

| 👲 SIPDes                        | ≡ si          | STEM INFORMAS       | I DATA KEP     | ENDUDUKAN           | DESA BREKAT                                                                                       |                     |                     |        |
|---------------------------------|---------------|---------------------|----------------|---------------------|---------------------------------------------------------------------------------------------------|---------------------|---------------------|--------|
| DataMinds<br>administrator      | <b>∨</b> Data | Penduduk Pindah     |                |                     |                                                                                                   |                     |                     |        |
| Dashboard Dashboard Data Master | 🖪 Tar         | nbah Data           |                |                     |                                                                                                   | Sea                 | rch:                |        |
| E Kelola Data                   | No ≁+         | NIK 💠               | Nama 🔸         | Jenis<br>Kelamin ↑↓ | Alamat Baru 🛧                                                                                     | Tanggal<br>Pindah ∿ | Alasan<br>Pindah ↑↓ | Aksi 🖘 |
| 🛶 Sirkutasi Pend 🤇 <            | 1             | 3328154106020009    | Abdul<br>Manan | Laki - Laki         | Desa, Jatibogor, Rt.01, Rw.01, Kab.Suradadi,<br>Kec.Tegal, Provinsi Jawa Tengah, Kode Pos : 52119 | 10 July 2024        | Pekerjaan           |        |
| 🔀 Laporan<br>Setting            | Showing       | 1 to 1 of 1 entries |                |                     |                                                                                                   |                     | Previous            | 1 Next |
| Log Out                         |               |                     |                |                     |                                                                                                   |                     |                     |        |

Gambar 8. Tampilan Halaman Data Pindah

#### i. Halaman Buat Surat / Admin

Halaman buat surat adalah halaman yang berguna ketika Administator mendapatkan informasi dari masyarakat terkait pengajuan pemohonan surat ataupun pesan yang muncul dari halaman buat user yang dapat diakses langsung oleh warga. Halaman ini memiliki pilihan jenis surat yang nantinya disesuaikan dengan permohonan dari pihak masyaraka/penduduk dalam pengajuan suratnya. menu tampilan buat surat ini untuk mencetak hasil surat yang telah dibuat sebelumnya sesuai dengan permintaan pemohon.

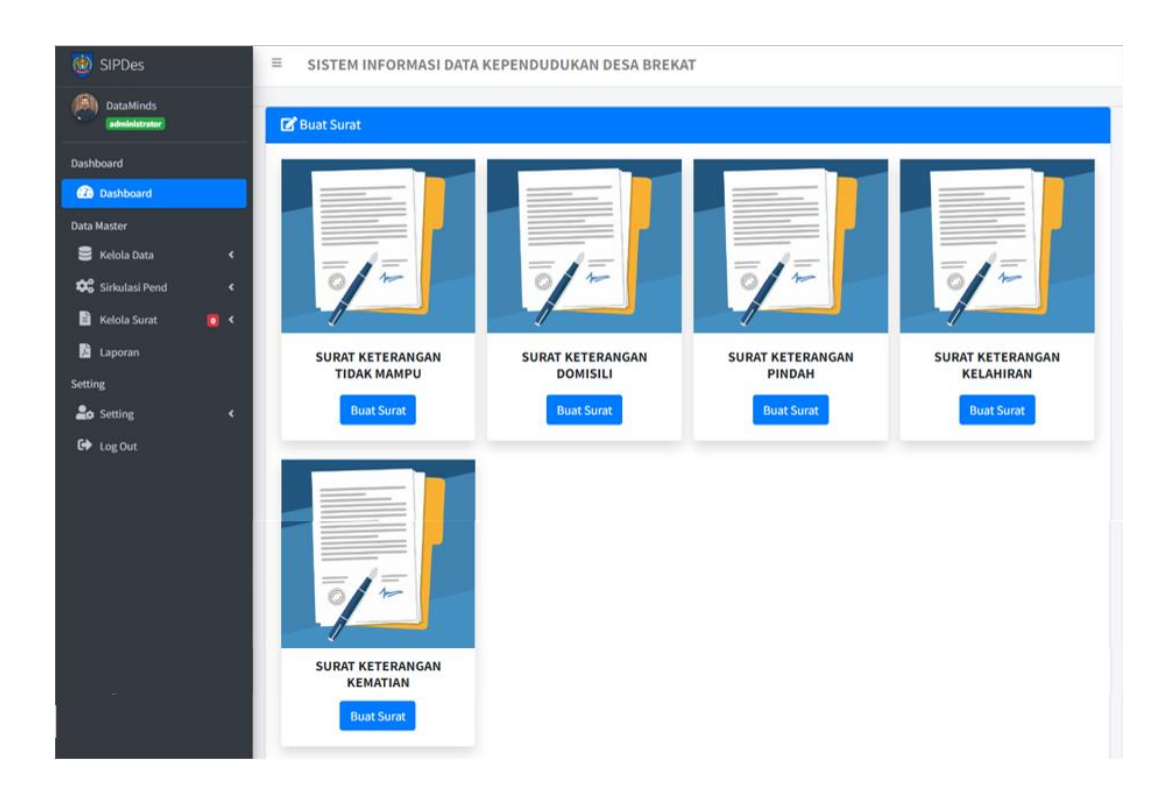

Gambar 9. Tampilan Halaman Buat Surat

## j. Halaman Permintaan Surat / Admin

Pada halaman permintaan surat digunakan ketika ada permintaan pembuatan surat yang sudah dibuat di halaman buat surat sebelumnya adapun pengajuan surat bisa dari masyarakat melalui user warga, maka yang dilakukan oleh si Administrator yaitu harus mengkonfirmasi/menyetujui data sesuai dengan permintaan surat yang diajukan. Surat yang bisa diajukan oleh masyarakat adalah SKTM, perihal informasi domisili, surat pindah, surat kelahiran dan surat kematian. Terdapat fitur untuk menu pencarian data serta melihat jenis surat dan keperluan surat untuk kemudian Administrator menentukan apakah permintaan surat di konfirmasi atau di tolak.

| 👲 SIPDes                       |        | ≡ sis     | TEM INFORMASI DATA KE                    | PENDUDUKAN DES                  | A BREKAT              |                     |                   |               |               |
|--------------------------------|--------|-----------|------------------------------------------|---------------------------------|-----------------------|---------------------|-------------------|---------------|---------------|
| DataMinds<br>administrator     |        | Permir    | ntaan Surat                              |                                 |                       |                     |                   |               |               |
| Dashboard                      |        |           |                                          |                                 |                       |                     |                   | Search:       |               |
| Dashboard Data Master          |        | NO ≁↓     | NIK 🗠                                    | Jenis Surat 🛛 🗠                 | Keperluan<br>Surat ∧↓ | Tgl<br>Permintaan ↔ | Tgl<br>Selesai ↑↓ | Status 🔸      | Aksi ∧↓       |
| 🛢 Kelola Data 🗱 Sirkulasi Pend | ۲<br>۲ | 1         | 3328154106020009 - Abdul<br>Manan        | Surat Keterangan<br>Pindah      | Pekerjaan             | 12 July 2024        |                   | C<br>Menunggu | <b>D</b> View |
| 🖹 Kelola Surat<br>🏂 Laporan    | 1 <    | 2         | 3328154106020008 - Risalatun<br>Muawanah | Surat Keterangan<br>Tidak Mampu | Dana Bantuan          | 12 July 2024        | 12 July 2024      | ✓ Success     | Diew          |
| Setting                        | ۰      | 3         | 3328154106020099 - Manan                 | Surat Keterangan<br>Domisili    | -                     | 12 July 2024        | 12 July 2024      | C Ditolak     | <b>View</b>   |
| 🕞 Log Out                      |        | Showing 1 | to 3 of 3 entries                        |                                 |                       |                     |                   | Previo        | us 1 Next     |

Gambar 10. Tampilan Halaman Permintaan Surat

## k. Halaman laporan / Admin

Halaman laporan bertugas untuk menampilkan semua informasi lengkap mengenai semua data yang telah dikelola sebelumnya oleh Administrator di SIPDes, dengan menu halaman ini memudahkan Administrator dalam pelaporan pengelolaan dan pelayanan data kependudukan di balai desa Brekat disetiap rentang waktu bulan maupun tahun.

| 🙆 SIPDes                        |          | ≡ SISTEM INFORMASI DATA | KEPENDUDUKAN DESA BREKA | г                     |                        |
|---------------------------------|----------|-------------------------|-------------------------|-----------------------|------------------------|
| DataMinds<br>administrator      |          | C Laporan               |                         |                       |                        |
| Dashboard                       |          | LAPORAN DATA PENDUDUK   | LAPORAN DATA PENDUDUK   | LAPORAN DATA PENDUDUK | LAPORAN DATA KELAHIRAN |
| Data Master                     |          | Lihat                   | PINDAH                  | DATANG                | Lihat                  |
| 🛢 Kelola Data                   | <        |                         |                         |                       |                        |
| 🗱 Sirkulasi Pend 🖹 Kelola Surat | ×<br>1 < | LAPORAN DATA KEMATIAN   |                         |                       |                        |
| 📩 Laporan                       |          | Lihat                   |                         |                       |                        |
| Setting                         |          |                         |                         |                       |                        |
| 💑 Setting                       | <        |                         |                         |                       |                        |

Gambar 11. Tampilan Halaman Laporan

### I. Halaman Setting (User) / Admin

Tampilan menu pada *setting profile* digunakan untuk mengatur pengaturan profil pada *website* SIPDes seperti nama pengguna yang terhubung dengan Administrator. Terdapat fitur pencarian data pengguna SIPDes, aksi untuk mengubah mengenai informasi Administrator, serta untuk menhapus data Administrator.

| i SIPDes                   | ≡ SISTEM IN           | ≡ SISTEM INFORMASI DATA KEPENDUDUKAN DESA BREKAT |       |          |   |          |            |      |
|----------------------------|-----------------------|--------------------------------------------------|-------|----------|---|----------|------------|------|
| DataMinds<br>administrator | 💄 Data Penggun        | э                                                |       |          |   |          |            |      |
| Dashboard                  | Tambah Data           |                                                  |       |          |   | Gaarahi  |            |      |
| Data Master                |                       |                                                  |       |          |   | Search:  |            |      |
| 🛢 Kelola Data 🛛 🖌          | No                    | ≁↓ Nam                                           | a ∿-  | Username | ₩ | Aksi     |            | ^↓   |
| 📽 Sirkulasi Pend 🔇         | 1                     | Data                                             | Minds | admin    |   | <b>Ø</b> |            |      |
| 🖹 Kelola Surat 🛛 💶 <       | Showing 1 to 1 of 1 e | ntries                                           |       |          |   |          | Previous 1 | Next |
| Setting                    |                       |                                                  |       |          |   |          |            |      |
| 🍰 Setting 🗸                |                       |                                                  |       |          |   |          |            |      |
| 🚨 User                     |                       |                                                  |       |          |   |          |            |      |
| 🔒 Kepala Desa              |                       |                                                  |       |          |   |          |            |      |

Gambar 12. Tampilan Halaman Setting/Data User Admin

## m. Halaman Setting (Kepala Desa) / Admin

Halaman Setting di menu Kepala Desa digunakan ketika ada perubahan data mengenai profil kepala desa, umumnya pergantian data ini dilakukan ketika terjadi pergantian kepala desa disetiap kurun waktu tertentu.

| 👲 SIPDes                   | ≡ SISTEM INFORMASI DATA KEPENDUDUKAN DESA BREKAT |         |                       |             |         |                 |  |
|----------------------------|--------------------------------------------------|---------|-----------------------|-------------|---------|-----------------|--|
| DataMinds<br>administrator | 😂 Data Kepala Desa                               |         |                       |             |         |                 |  |
| Dashboard                  |                                                  |         |                       |             |         |                 |  |
| Dashboard                  |                                                  |         |                       |             | Search: |                 |  |
| Data Master                | No                                               | ≁⊧ Nama | $\uparrow \downarrow$ | Jabatan     | ∿ Aksi  | ~               |  |
| 🛢 Kelola Data 🛛 🖌          |                                                  | CARAD   |                       | KEDALA DESA | -       |                 |  |
| 🗱 Sirkulasi Pend 🔇         | 1                                                | SADAR   |                       | REPARA DESA |         |                 |  |
| 🖹 Kelola Surat 🛛 💶 <       | Showing 1 to 1 of 1 entrie                       | 25      |                       |             |         | Previous 1 Next |  |
| 🔓 Laporan                  |                                                  |         |                       |             |         |                 |  |
| Setting                    |                                                  |         |                       |             |         |                 |  |
| 🍰 Setting 🗸 🗸              |                                                  |         |                       |             |         |                 |  |
| 💄 User                     |                                                  |         |                       |             |         |                 |  |
| 🏦 Kepala Desa              |                                                  |         |                       |             |         |                 |  |

Gambar 13. Tampilan Halaman Setting / Data Kepala Desa

#### n. Halaman Dashboard / Warga

Halaman Dashboard user atau warga merupakan tampilan ketika warga melakukan login menggunakan *Username* (NIK) *Password* (Tahun-Bulan-Tanggal) yang sudah terdata pada SIPDes. Setelah berhasil masuk tampilan yang muncul pada halaman ini meliputi foto dokumentasi mengenai desa Brekat, penjabaran Visi dan Misi desa Brekat, serta warga dapat melihat alamat lokasi desa Brekat yang terhubung langsung dengan *google maps*.

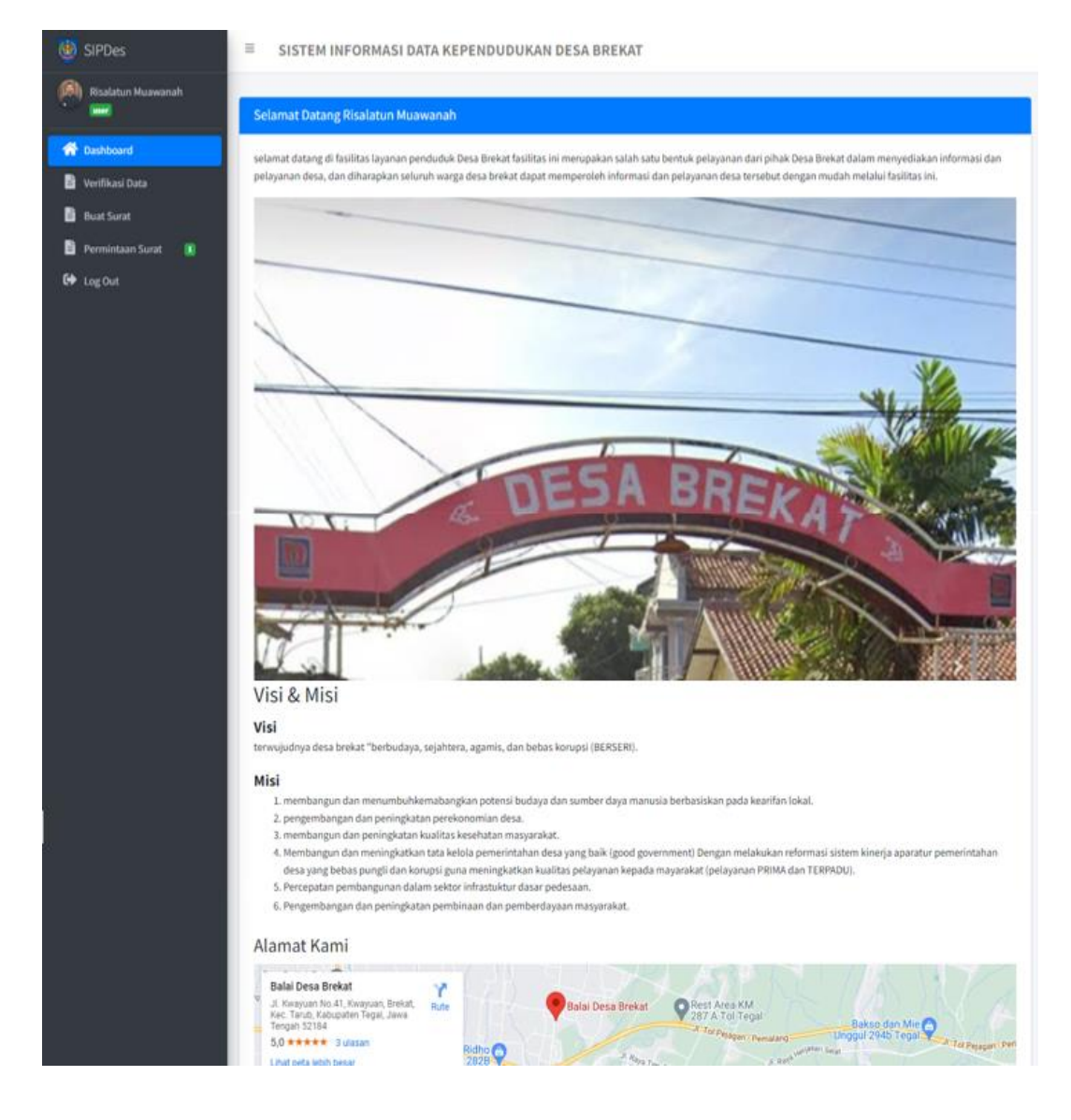

Gambar 14. Tampilan Halaman Dashboard/Warga

#### o. Halaman Verifikasi Data / Warga

Halaman verifikasi data merupakan halaman yang dimana warga bisa melihat data dirinya sendiri dengan mengecek apakah data nya sudah sesuai atau memiliki kesalahan, di sini warga dapat mengubah data dirinya sendiri melalui alamat url SIPDes.

| 👲 SIPDes                  | ≡ SISTEM INFORMASI DATA KEPENDUDUKAN DESA BREKAT |                                   |  |  |  |  |  |  |
|---------------------------|--------------------------------------------------|-----------------------------------|--|--|--|--|--|--|
| Risalatun Muawanah        | ☑ <sup>*</sup> Edit Data Penduduk                |                                   |  |  |  |  |  |  |
| Dashboard Verifikasi Data | NIK                                              | 3328154106020008                  |  |  |  |  |  |  |
| 🖹 Buat Surat              | No Kartu Keluarga                                | 3312091204330077 - DataMinds 🔹    |  |  |  |  |  |  |
| 🖹 Permintaan Surat 🚺      | Nama                                             | Risalatun Muawanah                |  |  |  |  |  |  |
| 🕞 Log Out                 | Jenis Kelamin                                    | Perempuan 🗸                       |  |  |  |  |  |  |
|                           | TTL                                              | Tegal 06/01/2002                  |  |  |  |  |  |  |
|                           | Agama                                            | Islam 🗸                           |  |  |  |  |  |  |
|                           | Pendidikan                                       | SLTA/Sederajat 🗸                  |  |  |  |  |  |  |
|                           | Pekerjaan                                        | - Pelajar/Mahasiswa - 🗸 🗸 🗸 🗸 🗸 🗸 |  |  |  |  |  |  |
|                           | Golongan Darah                                   | A •                               |  |  |  |  |  |  |
|                           | Status Perkawinan                                | Belum Kawin 🗸                     |  |  |  |  |  |  |
|                           | Status Hubungan<br>Keluarga                      | Anak 👻                            |  |  |  |  |  |  |
|                           | Kwarganegaraan                                   | WNI                               |  |  |  |  |  |  |
|                           |                                                  |                                   |  |  |  |  |  |  |
|                           | Simpan Batal                                     |                                   |  |  |  |  |  |  |

Gambar 15. Tampilan Halaman Verifikasi Data Warga

## p. Halaman Buat Surat / Warga

Halaman buat surat digunakan untuk para warga yang ingin mengajukan permohonan pembuatan surat dengan maksud dan tujuan nya masing-masing, data buat surat yang dilakukan disini nantinya akan terhubung dengan *website* SIPDes yang dikelola oleh Administrator. Halaman ini mempermudah warga yang ingin mengajukan permintaan surat namun terkendala jarak, permintaan pembuatan surat dapat dilakukan dimana dan kapanpun saja melalui alamat url SIPDes.

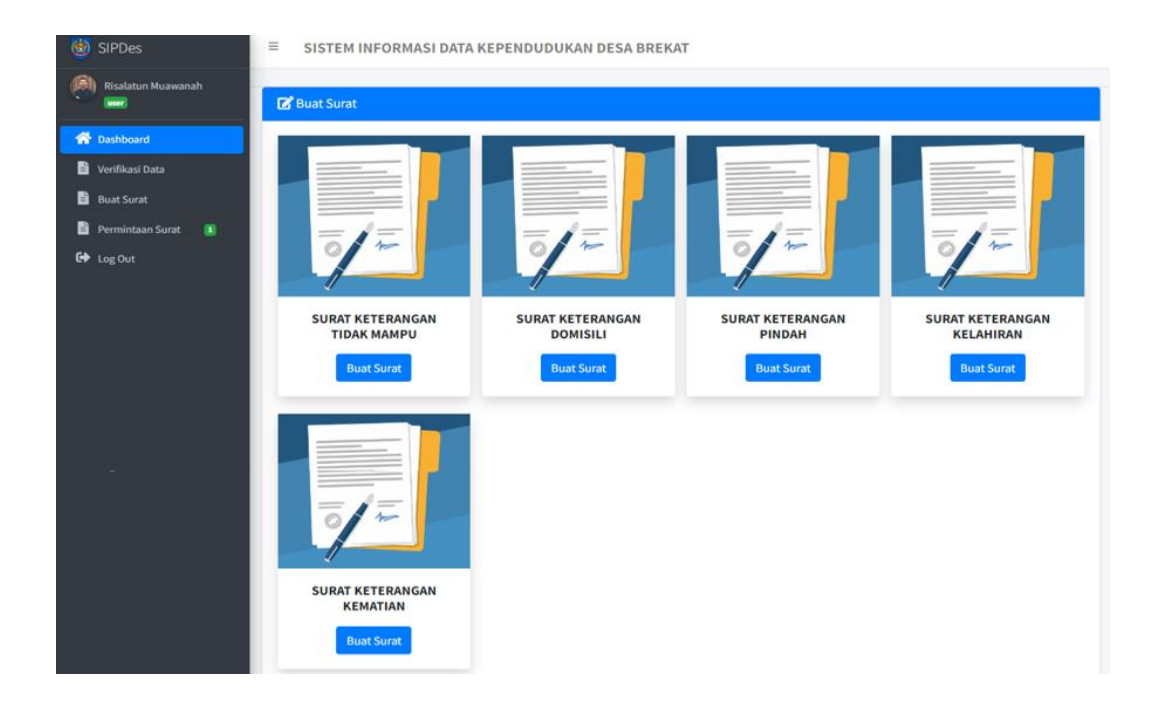

Gambar 16. Tampilan Halaman Buat Surat Warga

## q. Halaman Permintaan Surat / Warga

Halaman permintaan surat di sini adalah ketika warga sudah mengajukan buat surat, warga diminta untuk menunggu maupun memantau hasil dari keputusan yang dikeluarkan Administrator, warga dapat memantaunya di sini. Isi dari halaman ini adalah pemberitahuan informasi apakah surat yang diajukan disetujui atau ditolak. Jika disetujui status menjadi Succes dan jika tidak maka status menjadi ditolak. Permohonan yang disetujui/Succes akan mendapatkan notifikasi seperti pada gambar dibawah ini.

| 🙋 SIPDes                                                | ≡ SISTEM INFORMASI DATA KEPENDUDUKAN DESA BREKAT |                                          |                                    |                       |                     |                   |              |                                                                                                    |
|---------------------------------------------------------|--------------------------------------------------|------------------------------------------|------------------------------------|-----------------------|---------------------|-------------------|--------------|----------------------------------------------------------------------------------------------------|
| Risalatun Muawanah                                      | Permintaan Surat                                 |                                          |                                    |                       |                     |                   |              |                                                                                                    |
| A Dashboard                                             |                                                  |                                          |                                    |                       |                     |                   |              | Search:                                                                                                    |
| <ul> <li>Verifikasi Data</li> <li>Buat Surat</li> </ul> | NO 🖴                                             | NIK ++                                   | Jenis Surat ा 🛧                    | Keperluan<br>Surat ↑↓ | Tgl<br>Permintaan ↔ | Tgl<br>Selesai ↑↓ | Status 🙌     | Komentar 🙌                                                                                                    |
| 🖺 Permintaan Surat 🔳 🕩 Log Out                          | 1                                                | 3328154106020008 -<br>Risalatun Muawanah | Surat<br>Keterangan<br>Tidak Mampu | Dana Bantuan          | 12 July 2024        | 12 July<br>2024   | ✓<br>Success | Surat Sudah Selesai Dibuat. Silahkan<br>Datang Ke Kantor Balai Desa Untuk<br>Pengambilan Surat. Waktu<br>Pengambilan 2 - 3 Hari. |
|                                                         | Showing                                          | 1 to 1 of 1 entries                      |                                    |                       |                     |                   |              | Previous 1 Next                                                                                                    |

Gambar 17. Tampilan Halaman Permintaan Surat Warga